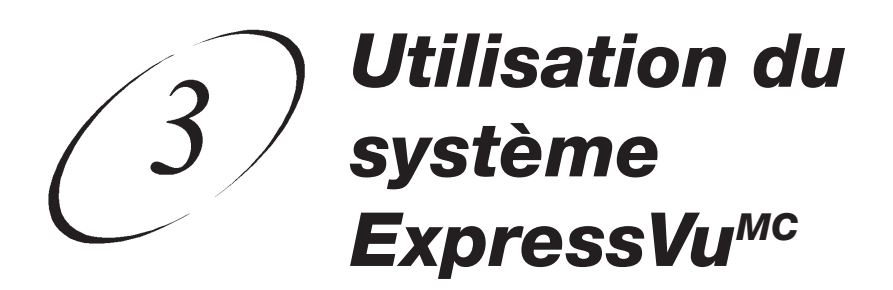

## MISE SOUS TENSION DU SYSTÈME

## Télécommande Options du menu

POWER

1. Mettez le téléviseur, le magnétoscope et tout autre équipment sous tension.

2. Allumez le récepteur. Le voyant lumineux situé sur son panneau avant s'allumera.

### **OUVERTURE DU MENU PRINCIPAL**

|                                     | Télécommande | Options<br>du menu |
|-------------------------------------|--------------|--------------------|
| Appuyez sur la touche <b>Menu</b> . | MENU         |                    |

## ANNULATION D'UNE PROCÉDURE

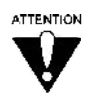

Pour annuler une procédure, appuyez sur la touche **Cancel** ou **View** avant d'exécuter la dernière étape de la procédure (avant de choisir par exemple l'option **Valider** ou **Sauvegarder**). Voyez la description de la procédure pour toute information complémentaire.

Si une pression sur la touche **Cancel** ou **View** ne vous permet pas de sortir de l'écran, vous devez terminer l'option en cours en choisissant une option au menu.

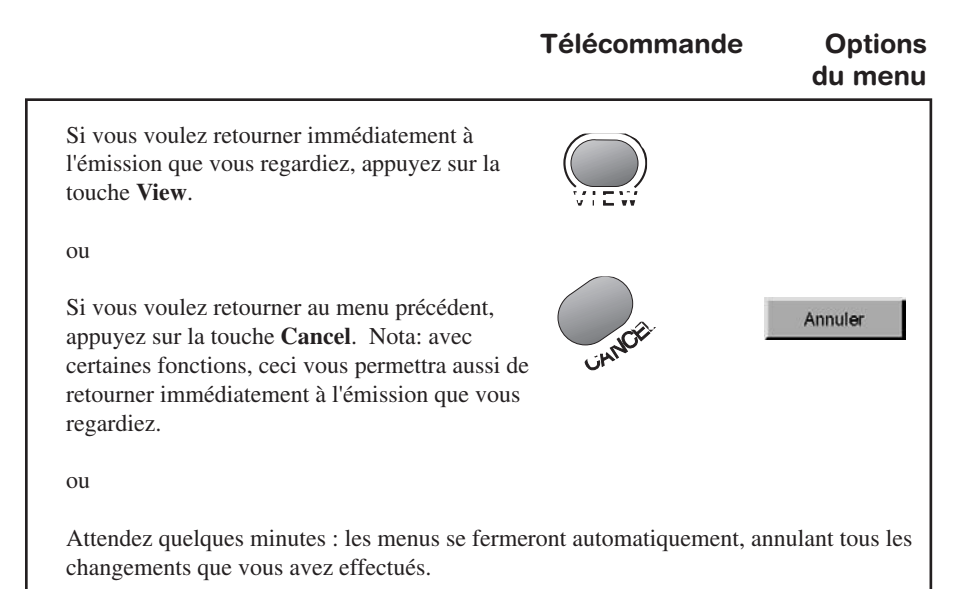

Utilisation du système ExpressVu<sup>™</sup> Changement de canal

3

### CHANGEMENT DE CANAL

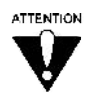

Si l'émission que vous choisissez à l'aide de l'une des procédures cidessous est verrouillée, vous devez introduire le mot de passe du système pour y avoir accès.

#### LES CANAUX EN ORDRE CROISSANT OU DÉCROISSANT

|                                                                                                    | Télécommande | Options<br>du menu |
|----------------------------------------------------------------------------------------------------|--------------|--------------------|
| Appuyez sur les touches fléchées <b>Haut</b> ou <b>Bas</b><br>pour faire venir le canal voulu à l'écran. Le<br>système sautera les canaux non achetés. Seuls<br>seront affichés les canaux figurant sur la liste<br>préférée active. |              |                    |
| ou                                                                                                    | 123          |                    |
| 1. Tapez le numéro à 3 chiffres du canal voulu                                                                                                    | 4 5 6        |                    |
|                                                                                                    | 789          |                    |
|                                                                                                    | 0            |                    |

### ÉNONCÉ DE PROGRAMMES POUR D'AUTRES CANAUX

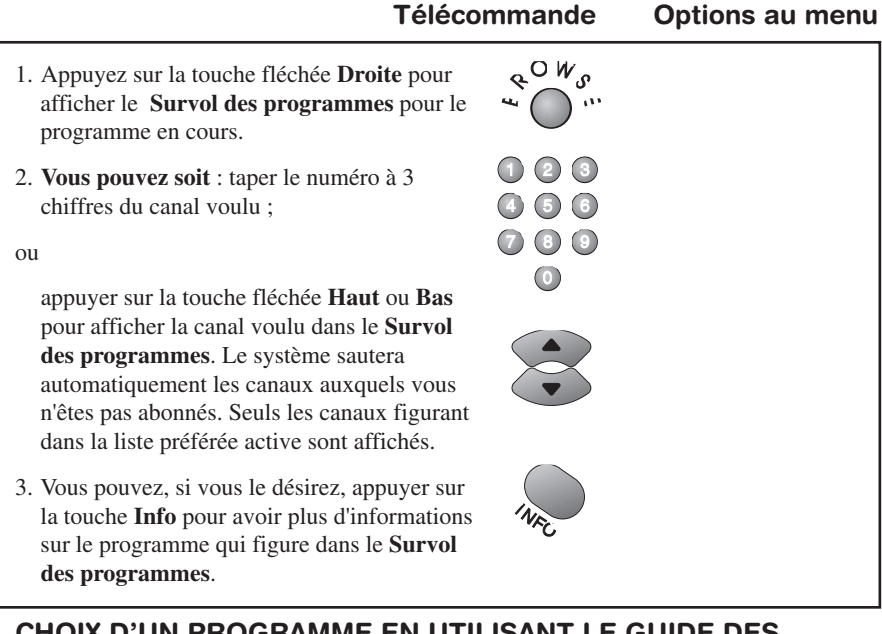

## CHOIX D'UN PROGRAMME EN UTILISANT LE GUIDE DES PROGRAMMES

### POUR OUVRIR LE GUIDE DES PROGRAMMES

Télécommande Options du menu

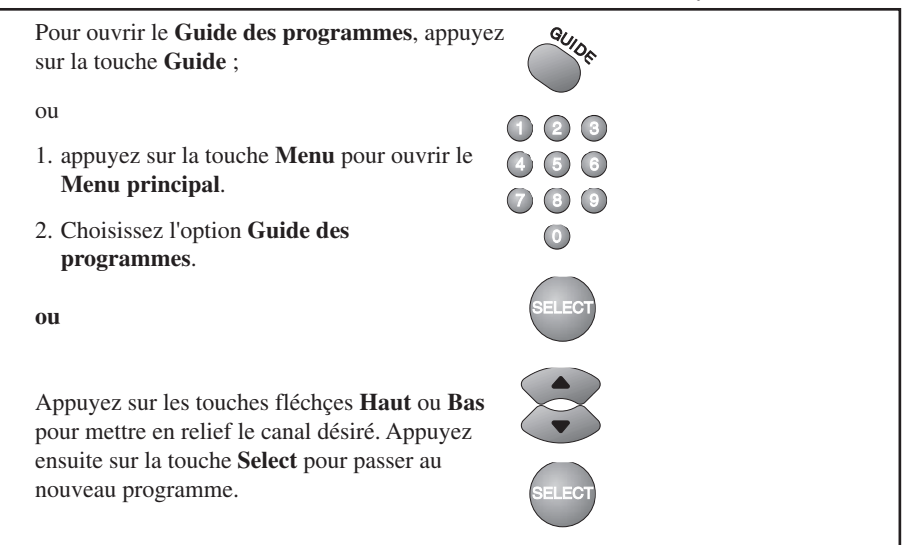

## Utilisation du système ExpressVu<sup>™c</sup> Changement de canal

3

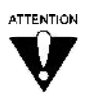

Si vous choisissez un programme qui n'a pas encore commencé, le récepteur affichera l'information sur le programme mais ne passera pas au canal sur lequel sera présenté le programme.

#### CHOIX D'UN PROGRAMME DANS LE GUIDE DES PROGRAMMES

|                                                                                                    | Télécommande                                                                                                    | Options<br>du menu |
|----------------------------------------------------------------------------------------------------|----------------------------------------------------------------------------------------------------|--------------------|
| <b>Vous pouvez soit</b> : entrer le numéro à 3 chiffres<br>du canal voulu. <b>Facultatif</b> : appuyez sur la<br>touche <b>Select</b> .            | <ul> <li>1</li> <li>2</li> <li>3</li> <li>4</li> <li>5</li> <li>6</li> <li>7</li> <li>3</li> <li>9</li> <li>0</li> </ul> |                    |
| ou<br>appuyez sur la touche fléchée <b>Haut</b> ou <b>Bas</b> pour<br>mettre en relief le canal désiré.                                            |                                                                                                    |                    |
| ou<br>appuyez sur la touche fléchée <b>avance rapide</b> ou<br><b>rembobinage</b> pour survoler les pages dans le<br><b>Guide des programmes</b> . |                                                                                                    |                    |
| Si vous le désirez, appuyez sur la touche <b>Info</b><br>pour avoir plus d'informations sur le programme<br>mis en relief.                         | NRC                                                                                                    |                    |
| Appuyez sur la touche <b>Select</b> pour passer au nouveau programme.                                                                              | SELECT                                                                                                    |                    |

## CHANGEMENT DE LANGUE

Pour passer de l'anglais au français et vice-versa sur le menu et sur les écrans, faites comme suit :

|                                                                                                    | Télécomma | ande                                 | Options<br>du menu                |
|----------------------------------------------------------------------------------------------------|-----------|--------------------------------------|-----------------------------------|
| 1. Appuyez sur la touche <b>Menu</b><br>pour ouvrir le <b>Menu principal.</b>                                                                                              |           |                                      |                                   |
| 2. Choisissez l'option Réglage du système.                                                                                                    | MENU      |                                      |                                   |
| 3. Choisissez l'option Installation.                                                                                                    |           |                                      |                                   |
| 4. Choisissez l'option Définition de la langue.                                                                                                    | 6         | 6 Réglage                            | es du Système                     |
| <ol> <li>Vous verrez apparaître un écran vous<br/>demandant quelle langue vous désirez.<br/>Choisissez &lt;&lt; anglais &gt;&gt; ou &lt;&lt; français &gt;&gt;,</li> </ol> | 8         | 8 Définition                         | de la language                    |
| puis choisissez sur l'écran l'option                                                                                                    |           | Screen La                            | nguage                            |
| Sauvegarder. La plupart des écrans s'affiche maintenant dans la langue que vous avez choisie.                                                                              | ront      | Screen Language                      | Save<br>Cancel                    |
|                                                                                                    |           | Select the language<br>the on-screen | Help<br>to be used for<br>display |

## Utilisation du système ExpressVu<sup>MC</sup> Changement de langue (

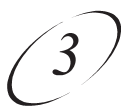

## LECTURE DU COURRIER ÉLECTRONIQUE

|                                                                                                    | Télécomr        | nande     | Options<br>du menu |
|----------------------------------------------------------------------------------------------------|-----------------|-----------|--------------------|
| <ol> <li>Appuyez sur la touche Menu pour ouvrir le<br/>Menu principal.</li> </ol>                                                                  |                 |           |                    |
| 2. Choisissez l'option <b>Courrier</b> .                                                                                                    | 3               | 3         | Courrier           |
| <ol> <li>Utilisez les touches fléchées pour mettre en<br/>relief le courrier que vous souhaitez ouvrir.<br/>Appuyez ensuite sur Select.</li> </ol> | SELECT          | ▼ Sélecti | onner Courrier     |
| <ol> <li>Au besoin, appuyez sur la touche fléchée<br/>Haut ou Bas pour voir tout le message.</li> </ol>                                            | V               |           |                    |
| <ol> <li>Vous pouvez soit : après avoir lu votre courrie<br/>l'option Effacer pour effacer le message ;</li> </ol>                                 | er, appuyer sur | E         | ffacer             |
| ou                                                                                                    |                 |           |                    |
| choisir l'option Sauvegarder pour sauvegarder                                                                                                    | r le message.   | Sau       | vegarder           |

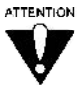

Ne sauvegardez pas un courrier électronique à moins qu'il ne s'agisse d'un message important. La mémoire du récepteur est limitée. S'il reçoit davantage de messages qu'il ne peut en contenir, le récepteur effacera d'office les vieux messages pour en accueillir de nouveaux. Si tel est le cas, vous risquez de perdre des informations importantes.

### POUR COMMANDER LE PROGRAMME DISH-ON-DEMAND<sup>MS</sup> TAC

Télécommande

Options

| <ol> <li>Choisissez le programme DISH-On-<br/>Demand<sup>MS</sup> TAC en utilisant une des<br/>procédures expliquées dans la section &lt;&lt;<br/>Changement de canal &gt;&gt; à la page 3-3.</li> </ol>                                                                                                    |                     |         |
|----------------------------------------------------------------------------------------------------|---------------------|---------|
| 2. Si le système est verrouillé, introduisez le mot de passe en utilisant les touches numériques.                                                                                                    | 4 5 6<br>7 8 9<br>0 | * * * * |
| Choisissez l'option <b>Valider</b> pour confirmer le mot de passe.                                                                                                    |                     | Valider |
| <ol> <li>Si vous ne souhaitez pas acheter le<br/>programme DISH-On-Demand<sup>MS</sup> TAC,<br/>appuyez soit sur la touche fléchée Haut ou<br/>Bas (en mode View), ou choisissez l'option<br/>Non. C'est tout.</li> </ol>                                                                                           | V                   | Non     |
| ou                                                                                                    |                     | Achat   |
| Dans le menu DISH-On-Demand <sup>MS</sup> TAC, choisissez soit l'option Achat ou Oui.                                                                                                    |                     | Oui     |
| <ul> <li>4. Appuyez encore sur l'option <b>Oui</b> pour confirmer votre achat. Les frais DISH-On-Demand TAC seront ajoutés à votre prochaine facture.</li> <li>Nota : cette procédure ne vous permet pas d'annuler des programmes DISH-On-Demand<sup>MS</sup> TAC que vous aviez commandés précédemment.</li> </ul> |                     | Oui     |
| <b>Nota :</b> votre récepteur ExpressVu <sup>MS</sup> doit<br>toujours être raccordé à une prise<br>téléphonique pour commander les<br>programmes DISH-On-Demand <sup>MS</sup> TAC.                                                                                                    |                     |         |

### Utilisation du système ExpressVu<sup>™</sup> Réglage et utilisation des verrous de sécurité

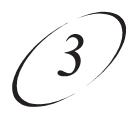

Ontions

## RÉGLAGE ET UTILISATION DES VERROUS DE SÉCURITÉ

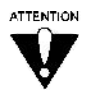

Votre système ExpressVu<sup>MC</sup> doit être verrouillé pour que les verrous de sécurité du récepteur fonctionnent. Ceci est vrai pour tous les verrous que nous vous présentons ci-dessous.

Télécommande

### VERROUILLAGE DU SYSTÈME

|                                                                                                    |                                  | du menu                  |
|----------------------------------------------------------------------------------------------------|----------------------------------|--------------------------|
| <ol> <li>Appuyez sur la touche Menu pour ouvrir le<br/>Menu principal.</li> </ol>                                                                                                    |                                  |                          |
| 2. Choisissez l'option Verrouillages.                                                                                                    | 5                                | 5 Verrouillages          |
| 3. Choisissez l'option Verrouillage du système.                                                                                                    | 3                                | Verrouillages du système |
| 4. Quand vous verrouillez le système, introduisez<br>et vérifiez le mot de passe que vous choisissez<br>l'aide des touches numériques. Vous aurez ain<br>le mot de passe du système. Écrivez le mot de<br>passe sur un papier et placez-le en lieu sûr. Il<br>vous faudra par la suite composer le mot de<br>passe pour verrouiller ou pour déverrouiller le<br>système. Le verrouillage du système bloque<br>aussi les émissions DISH-On-Demand <sup>MS</sup> TAC | 2 1 2 3<br>à 4 5 6<br>7 3 9<br>0 | * * * *                  |
| 5. Choisissez l'option <b>Valider</b> . Tous les verrous définis seront maintenant activés.                                                                                                    |                                  | Valider                  |

### POUR VOIR UN PROGRAMME VERROUILLÉ

|                                                                                                    | Télécommande                                                     | Options<br>du menu |
|----------------------------------------------------------------------------------------------------|------------------------------------------------------------------|--------------------|
| <ol> <li>Passez à un canal verrouillé, ou choisissez<br/>un programme qui est verrouillé en raison de<br/>sa cote. Voyez &lt;<changement canal="" de="">&gt;<br/>à la page 3-3.</changement></li> <li>Composez le mot de passe à l'aide des<br/>touches numériques.</li> </ol> | <ol> <li>2 3</li> <li>4 5 6</li> <li>7 8 9</li> <li>0</li> </ol> |                    |
| 3. Choisissez l'option Valider.                                                                                                    | 1                                                                | Valider            |

### POUR DÉVERROUILLER LE SYSTÈME

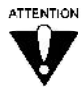

Tous les verrous de sécurité seront désactivés après cette procédure, jusqu à ce que vous verrouilliez le système à nouveau.

Télécommande Options

|                                                                                   |   | du menu          |
|-----------------------------------------------------------------------------------|---|------------------|
| <ol> <li>Appuyez sur la touche Menu pour ouvrir le<br/>Menu principal.</li> </ol> |   |                  |
| 2. Choisissez l'option Verrouillages.                                             | 5 | 5 Verrouillages  |
| 3. Composez le mot de passe à l'aide des touches numériques.                      |   | * * * *          |
| <ol> <li>Choisissez l'option Déverrouillage du<br/>système.</li> </ol>            | 3 | 3 Déverrouillage |

### Utilisation du système ExpressVu<sup>MC</sup> Réglage et utilisation des verrous de sécurité

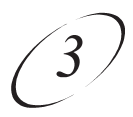

#### RÉGLAGE DES VERROUS DE SÉCURITÉ EN FONCTION DES COTES

Vous trouverez une définition de chacune des cotes dans le Glossaire à la page A-17

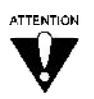

La cote et les cotes expliquées (contenu) que vous utilisez pour activer ou non les verrous de sécurité correspondent aux cotes que les stations émettrices attribuent à leurs émissions. Ces cotes n'ont qu'une valeur indicative. Le contenu réel des émissions peut ne pas correspondre tout à fait aux cotes qu'on leur a attribuées.

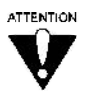

La fonction de verrouillage en fonction des cotes n'est pas encore disponible au moment où nous mettons sous presse. Cette fonction sera disponible quand les stations émettrices transmettront des lignes directrices relatives aux cotes dans le cadre de leur flux électronique.

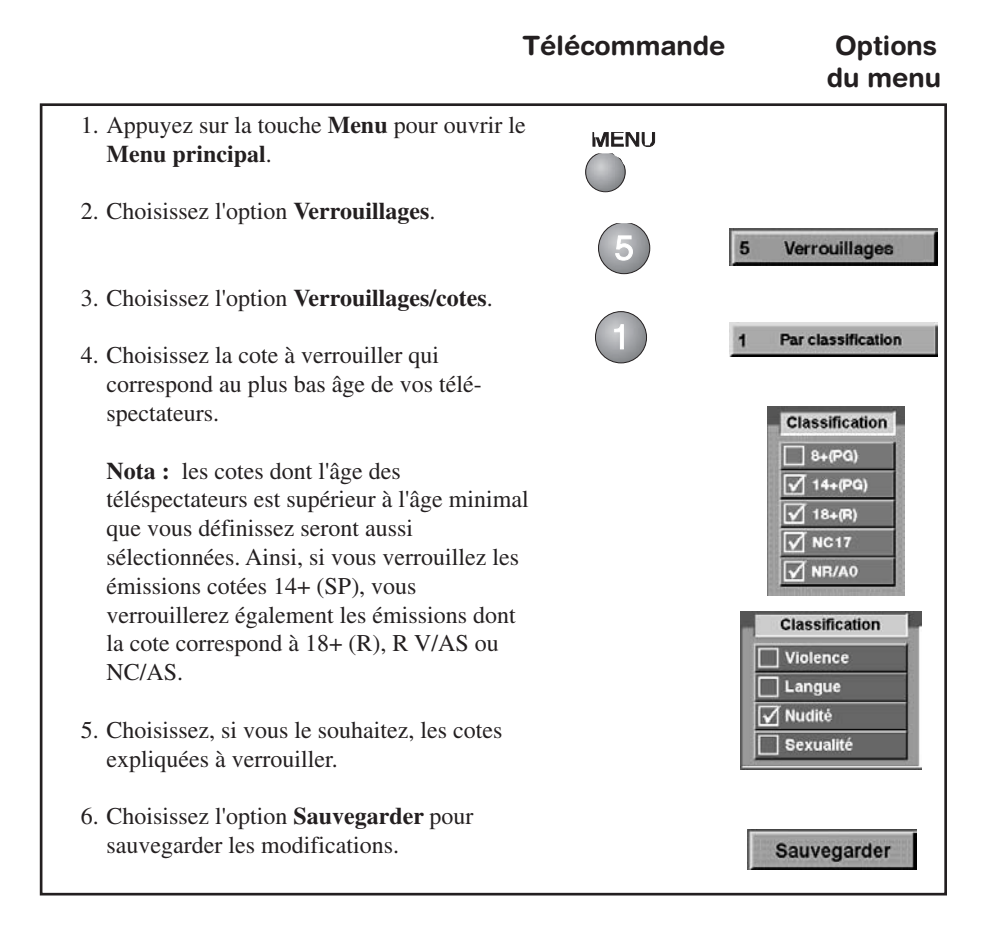

#### RÉGLAGE DES VERROUILLAGES PAR CANAL

Télécommande Options

du menu

| <ol> <li>Appuyez sur la touche Menu pour ouvrir le<br/>Menu principal.</li> </ol>                                                                                                    |                         |                           |
|----------------------------------------------------------------------------------------------------|-------------------------|---------------------------|
| 2. Choisissez l'option Verrouillages.                                                                                                    | 5                       | 5 Verrouillages           |
| 3. Choisissez l'option Verrouillage des canaux.                                                                                                    | 2                       | 2 Verrouillage des canaux |
| <ol> <li>Sélectionnez les canaux que vous souhaitez<br/>verrouiller. Au besoin, appuyez sur la touche<br/>fléchée Haut ou Bas pour faire apparaître à<br/>l'écran les canaux désirés.</li> </ol> |                         |                           |
| Vous pouvez aussi introduire le numéro du<br>canal en question à l'aide des touches<br>numériques.                                                                                               | 1 2 3<br>4 5 6<br>7 8 9 |                           |
| 5. Choisissez l'option <b>Sauvegarder</b> pour sauvegarder les modifications.                                                                                                    | 0                       | Sauvegarder               |

### CHANGEMENT DU MOT DE PASSE DU RÉCEPTEUR

Veillez bien à toujours vous rappeler votre mot de passe. Sans le bon mot de passe, vous ne pourrez pas débloquer le système ou avoir accès à des items verrouillés. Si vous oubliez votre mot de passe, vous devez appeler le Centre de service d'ExpressVu<sup>MC</sup>. Sous réserve d'une autorisation adéquate, il débloquera votre système en utilisant le signal transmis par satellite.

## Utilisation du système ExpressVu<sup>MC</sup> Réglage et utilisation des verrous de sécurité (3

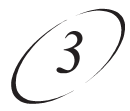

#### Télécommande Options du menu

| <ol> <li>Appuyez sur la touche Menu pour ouvrir le<br/>Menu principal.</li> </ol>                                                                        | MENU                                                                                                    |                        |
|----------------------------------------------------------------------------------------------------|----------------------------------------------------------------------------------------------------|------------------------|
| 2. Choisissez l'option Verrouillages.                                                                                                    | 5                                                                                                    | 5 Verrouillages        |
| 3. Choisissez l'option Changer mot de passe.                                                                                                    | 5                                                                                                    | 5 Changer mot de passe |
| 4. Introduisez le mot de passe actuel.                                                                                                    |                                                                                                    | * * * *                |
| <ol> <li>Composez le nouveau mot de passe à l'aide<br/>des touches numériques.</li> </ol>                                                                | <ul> <li>(1)</li> <li>(2)</li> <li>(3)</li> <li>(3)</li> <li>(4)</li> <li>(3)</li> <li>(3)</li> <li>(4)</li> <li>(3)</li> <li>(4)</li> <li>(3)</li> <li>(4)</li> <li>(4)</li> <li>(5)</li> <li>(5)</li> <li>(6)</li> <li>(6)</li> <li>(7)</li> <li>(7)</li> <li>(8)</li> <li>(7)</li> <li>(8)</li> <li>(7)</li> <li>(8)</li> <li>(9)</li> <li>(9)</li> </ul> |                        |
| 6. Vous pouvez soit : choisir l'option Valider.                                                                                                    |                                                                                                    | Valider                |
| si vous ne voulez pas modifier le mot de<br>passe actuel, appuyez sur la touche Annuler<br>pour annuler la modification du mot de<br>passe. Ceci suffit. | CANCE.                                                                                                    | Annuler                |
| <ol> <li>À des fins de vérification, composez le<br/>nouveau mot de passe à l'aide des touches<br/>numériques.</li> </ol>                                |                                                                                                    | * * * *                |
| 8. Choisissez l'option Valider.                                                                                                    | -                                                                                                    |                        |
| <ol> <li>Écrivez le nouveau mot de passe sur un papier<br/>et placez-le en lieu sûr.</li> </ol>                                                          |                                                                                                    | Valider                |

### **ANNULATION DES RÉGLAGES**

Si vous souhaitez annuler les réglages que vous avez effectués aux menus du système d'ExpressVu<sup>MC</sup> et régler le récepteur tel qu'il était à l'origine, faites comme indiqué cidessous.

Télécommande Options

|                                                                              |   | du menu               |
|------------------------------------------------------------------------------|---|-----------------------|
| 1. Appuyez sur la touche <b>Menu</b> .                                       |   |                       |
| 2. Choisissez l'option <b>Réglage du système</b> .                           | 6 | 6 Réglages du Système |
| 3. Choisissez l'option Installation.                                         | 1 | 1 Installation        |
| 4. Choisissez l'option Réglage par défaut.                                   | 6 | 6 Réglages par défaut |
| 5. Choisissez l'option <b>Oui</b> (ceci pourrait prendre quelques secondes). |   | Oui                   |

**Nota :** si le système est verrouillé, cette procédure ne débloquera aucun des verrous de sécurité activés. Si le système n'est pas verrouillé, cette procédure annulera tous leverrous activés.

Visionnement de Cassettes Vidéo et Enregistrement d'émissions

## VISIONNEMENT DE CASSETTES VIDÉO ET ENREGISTREMENT D'ÉMISSIONS

### CE QUE VOUS POUVEZ ET NE POUVEZ PAS FAIRE

Vous pouvez enregistrer une émission tout en la regardant.

Vous ne pouvez pas enregistrer une émission différente de celle que vous regardez.

**Note:** Plusieurs émissions et films sont protégés par un copyright. Dans certaines circonstances, la loi régissant les droits d'auteur peut s'appliquer à l'enregistrement privé d'émissions protégées par un copyright.

### L'ENREGISTREMENT D'UNE ÉMISSION QUE L'ON REGARDE

Dans la mesure où votre magnétoscope est correctement raccordé au récepteur, vous pouvez enregistrer une émission en insérant une cassette dans le magnétoscope et en appuyant sur la touche Enregistrer (Record). Voir la section Câblage de votre système à la page A-13.

Si vous affichez un menu du système à l'écran pendant l'enregistrement (incluant le **Guide des programmes**), ce menu sera aussi enregistré.

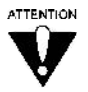

### RÉGLAGE DU VOLUME

Si vous enregistrez une émission à l'aide d'un magnétoscope, et que vous modifiiez le volume au moyen de la télécommande du récepteur, le volume sonore enregistré sera aussi modifié. Pour cette raison, vous voudrez peut-être changer le mode de réglage du volume sonore.

Lors de l'enregistrement d'une émission, réglez le récepteur de sorte que seule la télécommande du téléviseur contrÙle le volume. De cette façon, les modifications apportées au volume au moyen de la télécommande du téléviseur ne seront pas enregistrées.

**Note:** Une fois l'enregistrement terminé, assurez-vous de régler le récepteur afin que le volume soit de nouveau contrôlé par la télécommande du récepteur.

Pour modifier les réglages du volume, suivez les étapes décrites à la page 3-16.

Télécommande Options du menu

1. Assurez-vous que le volume sonore du téléviseur n'est pas atténué ou mis en sourdine par la télécommande du téléviseur. Si vous baissez le volume sonore ou le mettez en sourdine en utilisant la télécommande du téléviseur, vous ne pourrez pas remonter le volume avec la télécommande du récepteur. MENU 2. Appuyez sur la touche Menu pour ouvrir le Menu principal. Options 3. Choisissez l'option Options audio. audio 4. Choisissez l'option Contrôle de volume. Contrôle Ceci affiche le menu Mode de contrôle de de volume volume 5. Utilisez la touche fléchée Haut ou Bas pour mettre en relief l'option Télécommande du téléviseur seulement (volume fixe) ou l'option Télécommande du téléviseur ou Télécommande du récepteur. 6. Appuyez sur la touche Select pour choisir l'option désirée. 7. Choisissez l'option Sauvegarder pour Sauvegarder sauvegarder le réglage du contrôle de volume.